## プロキシを無効にする手順

① スタートメニューから,設定アイコンをクリックする。

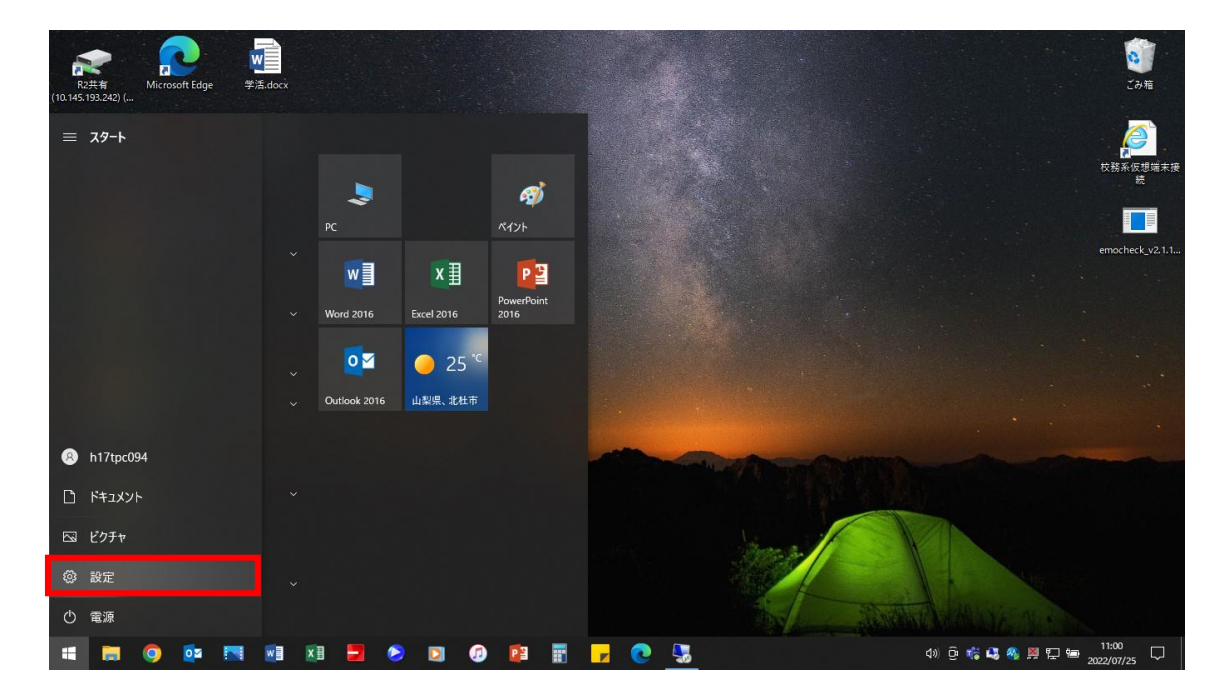

## ②ネットワークとインターネットをクリックする。

| 設定                               |                                 |                                           |                                             |                                         |                            | - 0        | ×   |
|----------------------------------|---------------------------------|-------------------------------------------|---------------------------------------------|-----------------------------------------|----------------------------|------------|-----|
| 8                                |                                 |                                           | <b>Windows Update</b><br>最終チェック日時: 58<br>分前 | <b>リワード</b><br>サインイン                    | Web 閲覧           推奨設定を復元する | 5          |     |
|                                  | 設定の検索                           |                                           | Q                                           |                                         |                            |            |     |
|                                  | デバイス<br>Bluetooth, ブリンター、マウス    | 電話<br>Android、iPhone のリンク                 | <b>ネットワー</b><br>Wi-Fi、機P                    | <b>クとインターネット</b><br><sup>対モード、VPN</sup> | 個人用該<br>背景、ロック             | 【定<br>画面、色 |     |
| アブリ<br>アンインストール、既定値、オブション<br>の機能 | 7カウント<br>アカウント、メール、同期、職場、家<br>族 | 時刻と言語<br>音声認識、地域、日付                       | <b>グーム</b><br>Xbox Gam<br>信、ゲーム そ           | ie Bar、キャプチャ、配<br>モード                   | ● 簡単操作<br>プレーター、計          | ま大鏡、ハイコントラ | ラスト |
| 夕 検索 マイファイル、アクセス許可の検索            | <b>ブライパシー</b><br>場所、カメラ、マイク     | 更新とセキュリティ<br>Windows Update、回復、パック<br>アップ |                                             |                                         |                            |            |     |

# 🗑 💿 🔯 🛤 🗷 🔊 💿 🕼 🖥 🗗 📀 🖏 🌣

## ③「プロキシ」をクリックする。

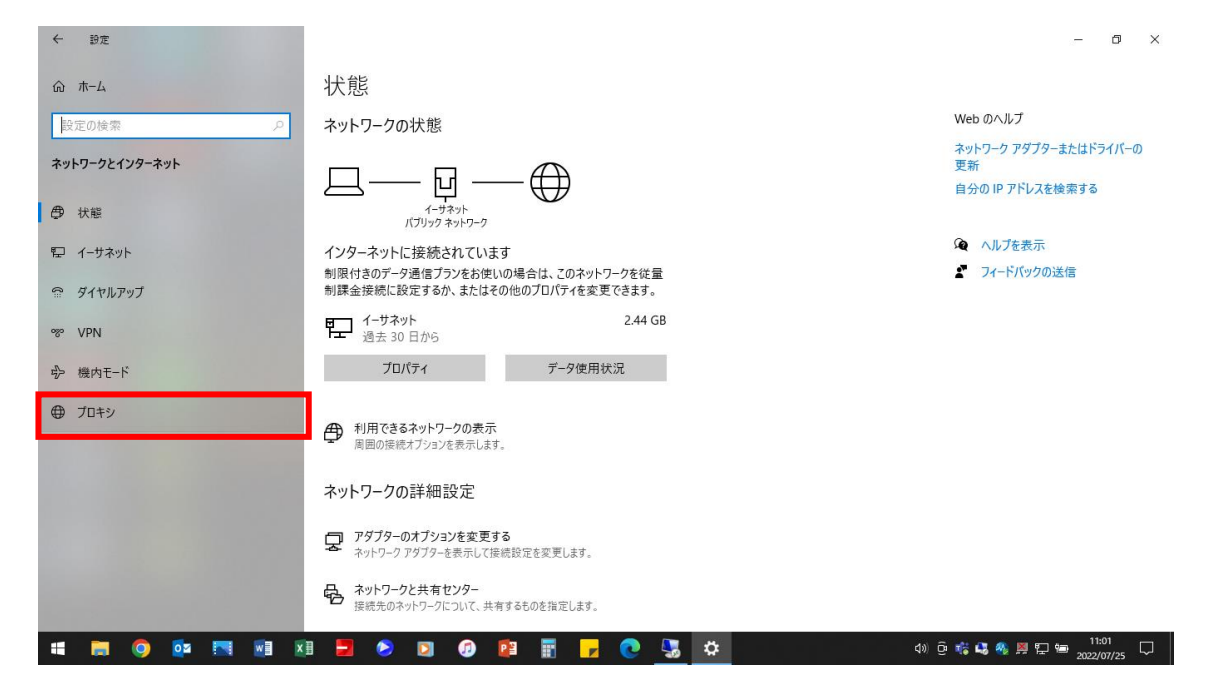

## ④「オン」になっている場合、クリックして「オフ」にする。

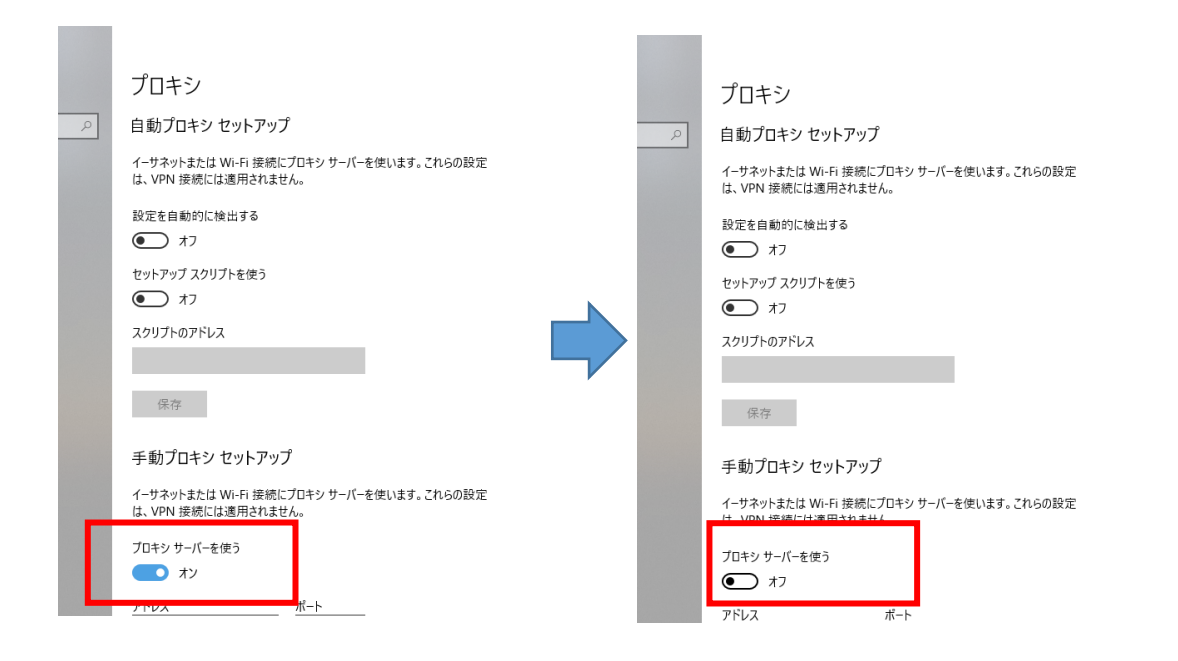